# SENSORIO.COM

LZR®-SIGMA's online device and user management portal

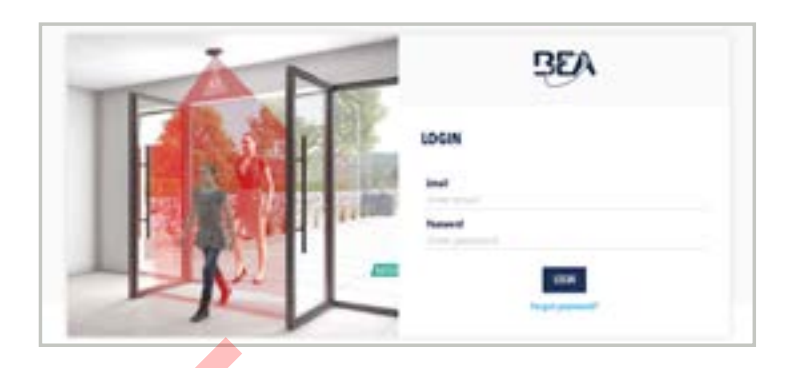

CONTENTS

| Login Screen                                | 2  |
|---------------------------------------------|----|
| Home Page                                   | 3  |
| Devices                                     | 4  |
| Device Information                          | 5  |
| Device Information - Define Company         | 6  |
| Device Information - Define Site            | 7  |
| Device Information - Define Data Push Agent | 8  |
| Device Information - Individual Device      | 9  |
| Users                                       | 12 |
| User Information                            | 13 |
| User Information - Add User                 | 14 |
| User Information - Change Access            |    |
| User Information - Delete User              | 18 |
| External Data Access (API)                  | 19 |

# INTRODUCTION

The purpose of this tutorial is to provide COMPANY ADMINISTRATORS and DEVICE MANAGERS with an overview of the online device and user management portal for LZR<sup>®</sup>-SIGMA.

#### LOGIN SCREEN

Only users with Company Administrator and Device Manager level access have access to the portal.

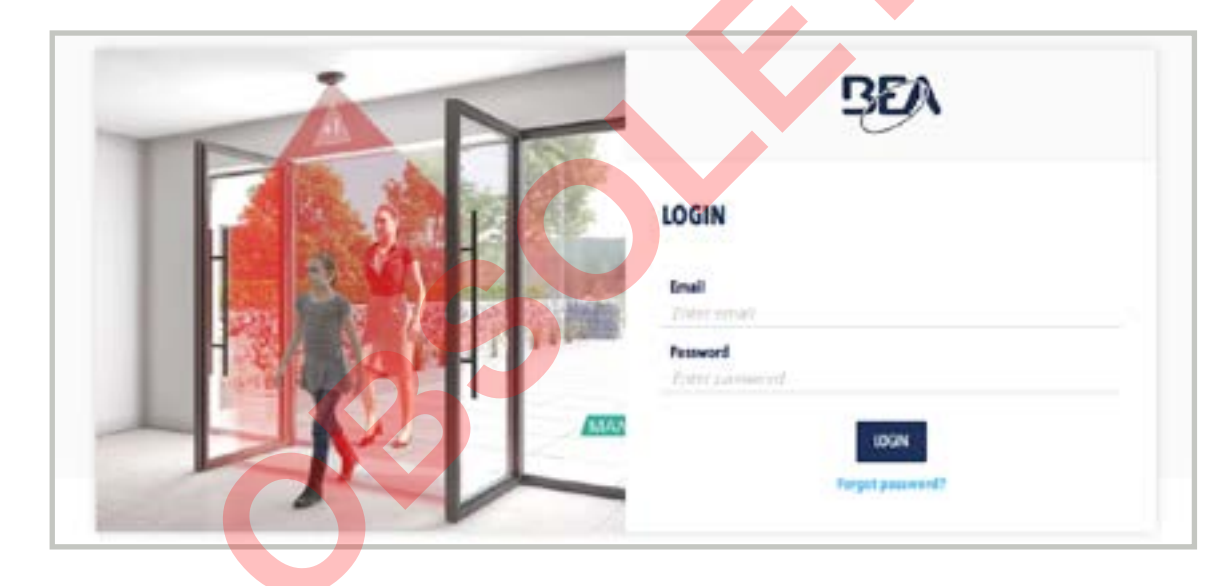

Any user with Installer and Enduser level access will receive a prompt to use the LZR®-SIGMA mobile app.

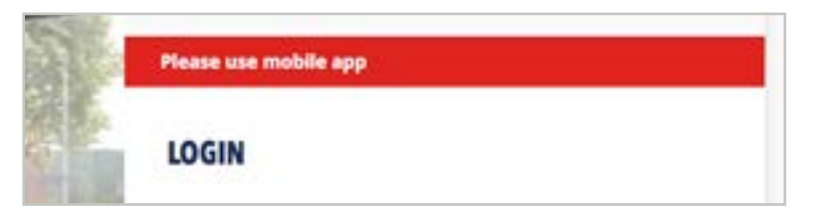

Any user assigned "No Access" will receive a "No access" message.

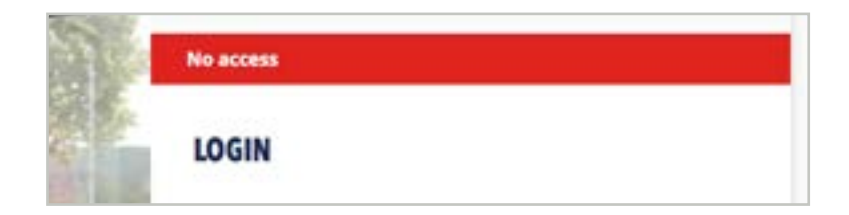

#### **HOME PAGE**

- Company Administrator
- Device Manager

| DEV | 1) (2<br>NCES USI | 2) 3<br>ERS EXTERNAL DATA | ACCESS (API)                      |                                 |                 |                | 7<br>Search           |                            |
|-----|-------------------|---------------------------|-----------------------------------|---------------------------------|-----------------|----------------|-----------------------|----------------------------|
| ò.  | status 🗸          | DEVICE ID                 | COMPANY(SITE)                     |                                 | INST. ON        | INST. BY       | DATA PUS V            | 21 DEVICES                 |
| 9)  | •                 | неетсв                    | Discount Groceries<br>(Store 54)  | United States (Pittsbu<br>rgh)  | 10 August 2020  | Chris Rgetti   | •                     | Online     Online Ethernet |
| 0   |                   | H6681A                    | BEA Inc. (BEA Occupe<br>ncy Test) | United States (Pittsburgh)      | 11 June 2020    | Tim Chiappetta | *                     | Offline Ethernet           |
|     | 1                 | H785F1                    | BEA Inc. (BEA Occupe<br>ncy Test) | United States (Pittsburgh)      | 10 june 2020    | Tim Chiappetta |                       | 8                          |
| 0   | •                 | HAEC63                    | Discours Groceries<br>(Store 27)  | United States (Pittsburgh)      | 9 June 2020     | Chris Rigsto   | 2                     |                            |
|     | •                 | H74419                    | BEA Inc. (BEA US HQ)              | United States (Pritsbu<br>rgh)  | 5 May 2020      | Tim Chiappetta | <ul> <li>•</li> </ul> |                            |
|     | •                 | HC43AB                    | BEA Inc. (BEA US HQ)              | United States (Pittstur<br>rgh) | 30 April 2020   | Tim Chiappetta | BEAAnalyti<br>cs      |                            |
|     |                   | H03848                    |                                   |                                 | 12 February 202 | Chris Rigatti  | 121                   |                            |

- 1. Device management tab
- 2. Users management tab
- 3. API management tab
- 4. Search/Filter bar

- 5. Click for user information.
- 6. Click for your integrator company's information.
- 7. General search
- 8. Sidebar tools appear here.

#### **DEVICES TAB**

# ACCESS TYPES:

- Company Administrator
- Device Manager

This page displays all LZR-SIGMA devices assigned to your Integrator account.

| DEV | ICES USE  | ERS EXTERNAL DATA | ACCESS (API)                      |                                |                 |                |                  | Search |                            |
|-----|-----------|-------------------|-----------------------------------|--------------------------------|-----------------|----------------|------------------|--------|----------------------------|
| 3   | status 🗸  | DEVICE ID         | COMPANY(SITE)                     |                                | INST. ON        | INST. BY       | DATA PUS 🗸<br>H  |        | 21 DEVICES                 |
| 1   | $(\cdot)$ | H6E7CB            | Discourt Groceries<br>(Store 54)  | United States (Pittsburgh)     | 10 August 2020  | Chris Algetti  |                  | ^      | Online     Online Ethernet |
| 3   |           | H6681A            | BEA Inc. (BEA Occupe<br>ncy Test) | United States (Pittsburgh)     | 11 June 2020    | Тип Спаррета   | +                |        | • 📩 Offline Ethernet 🔅     |
|     |           | H785F1            | BEA Inc. (BEA Occupa<br>ney Test) | United States (Pittsburgh)     | 10 June 2020    | Tim Chiappetta |                  |        | 1                          |
|     | •         | HAEC63            | Dacoune Groceries<br>(Store 27)   | United States (Pittsburgh)     | 9 June 2020     | Chris Rigetti  | 13               |        |                            |
|     | •         | H7AA19            | BEA Inc. (BEA US HQ)              | United States (Pritsbu<br>rgh) | 5 May 2020      | Tim Chiappetta |                  | - 1    |                            |
|     | •         | HC43AB            | BEA Inc. (BEA US HQ).             | United Scites (Phisto<br>1971  | 30 April 2020   | Tim Chiappetta | BEAAnalyti<br>cs |        |                            |
|     |           | H038-18           |                                   |                                | 12 February 202 | Chiris Rigatti | 12               |        |                            |

Status of all of your LZR-SIGMA devices

# **DEVICE INFORMATION**

# These sidebar tabs are used to customize device information. You may select one or more devices to be customized simultaneously.

- ACCESS TYPES:
- Company Administrator
- Device Manager

| Sen  | sorio    |           |                                  |                                |            |                  | •                | Logged in as Jo | hn Doe (SIGMA Analy | tics) Logout   |
|------|----------|-----------|----------------------------------|--------------------------------|------------|------------------|------------------|-----------------|---------------------|----------------|
| DE   | VICES US | ERS       |                                  |                                |            |                  |                  | Search          |                     | 0,             |
| 10   | status 🗸 | DEVICE ID | COMPANY (SITE)                   | COUNTRY (CITY)                 | INST. ON   | INST. BY         | DATA PUS 🗸       |                 | DEFINE COMPANY      | 3              |
| 0    |          | X0005E 2  | 54                               |                                | 860        |                  | (a.)             |                 | DEFINE SITE         |                |
|      | •        | X0005F    |                                  |                                | 12.1       |                  | 155              |                 |                     |                |
| 0    | •        | X0005D    | BEA Analytics (Pittsb<br>urgh)   | United States (Pittsbu<br>rgh) | 29/05/2018 | Chris Rigatz     | Thi              |                 | DEFINE UNIA PLON    |                |
| 0    | •        | X00059    | BEA Analysics (Headq<br>uarters) | United States (Pittsbu<br>rgh) | 23/07/2018 | jeff Boyd        | Thi              |                 | PLACTWATE DEVICES   | $\overline{0}$ |
| 1) 🛛 |          | X00060    | bea (bea )                       | United States (Pittsburgh)     | 21/03/2019 | Mike Brazie<br>r | CRI Test CS<br>V |                 | PARTIAL RESET       | (8)            |
|      |          |           |                                  | 2                              |            |                  |                  |                 | EUPORT EXCIL FILE   | 9              |
|      |          |           |                                  | $\mathbf{O}$                   |            |                  |                  |                 | 1 SELECTED DEVICES  | (10)           |
|      |          |           |                                  |                                |            |                  |                  |                 | Online     Offline  | 1 4            |

- 1. MODIFY MULTIPLE DEVICES: Selecting the device(s) will allow access to the sidebar tools, allowing you to modify several at once.
- 2. MODIFY A SINGLE DEVICE: Click on the device's ID to modify existing information (see page 10).

- 3. enduser information
- 4. installation location information
- 5. data push setup for transferring data via FTP or SFTP
- 6. erases device or multiple devices
- 7. clears the height, left/right limits, and all device location information
- 8. clears height and left/right limits
- 9. exports sensor data
- 10. status of selected devices

#### **DEVICE INFORMATION - Define Company**

Company = name of enduser's company or organization

- Company Administrator
- Device Manager

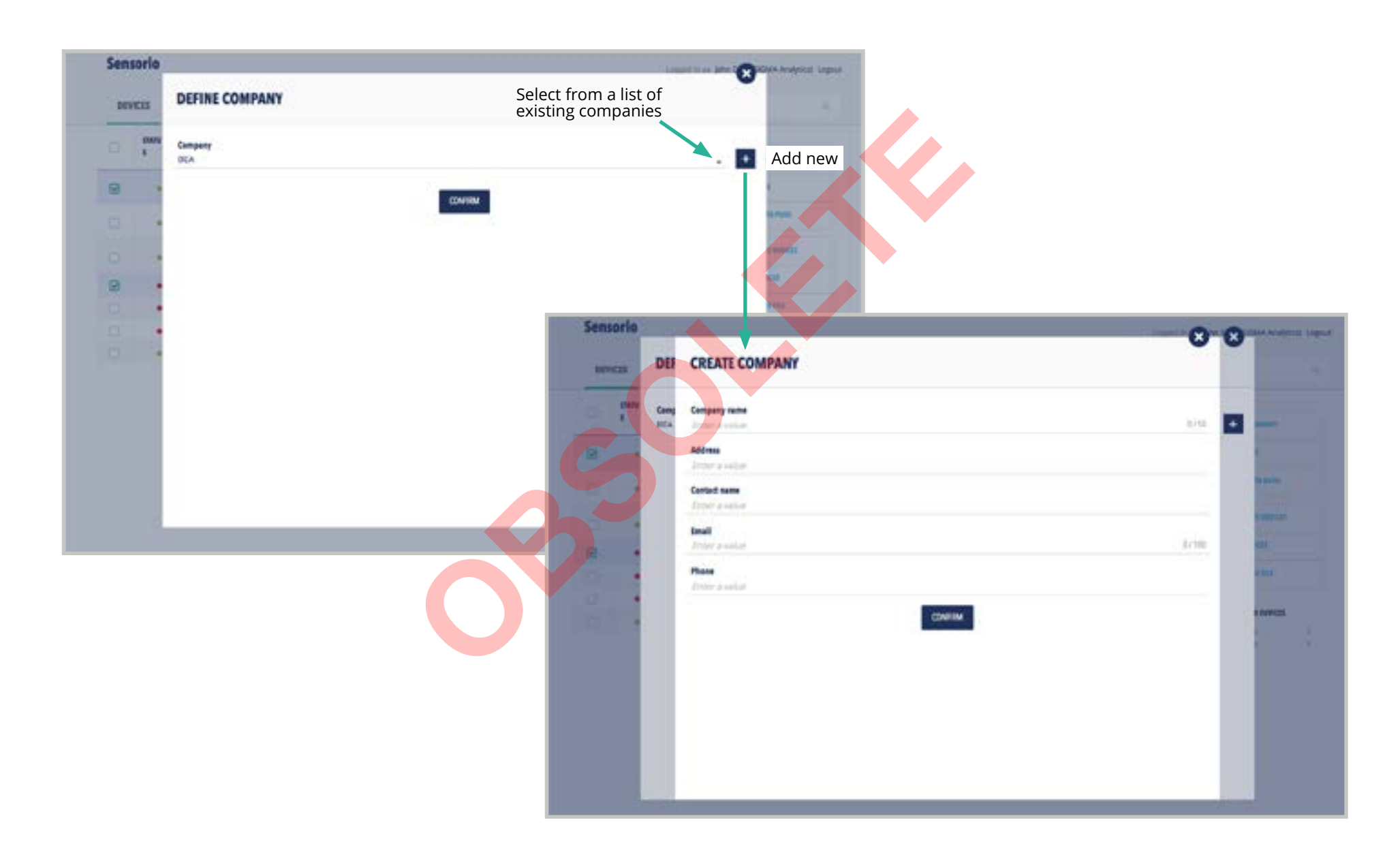

#### **DEVICE INFORMATION - Define Site**

- Company Administrator
- Device Manager

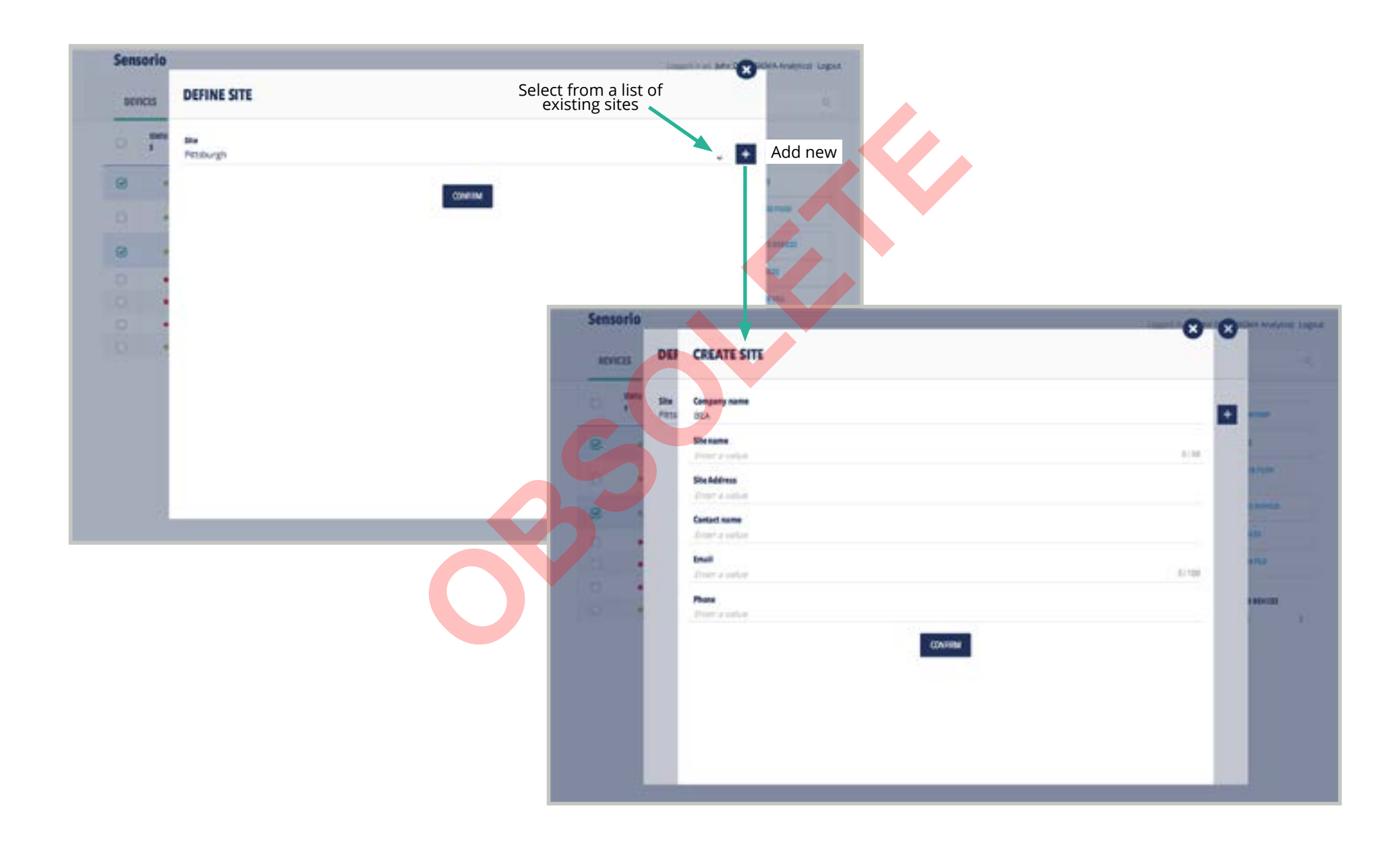

#### ACCESS TYPES:

#### Company Administrator

Device Manager

#### **DEVICE INFORMATION - Define Data Push Agent**

A data push agent is used to push data from SIGMA via FTP, SFTP, or HTTPs POST methods. The max frequency for a data push is 1 minute. SIGMA also supports two other data transfer methods, via REST API and Live Count mode.

| ensorio      |                             | Select from a list of  | Angest is at pass Oracle subject | ugud                                                     |       |
|--------------|-----------------------------|------------------------|----------------------------------|----------------------------------------------------------|-------|
| DEVICES      | DEFINE DATA PUSH AGENT      | existing data push age | nts                              |                                                          |       |
| i fanta<br>1 | Bota puch againt<br>pro-Dea |                        | Add n                            | ew                                                       |       |
| 6 -          |                             | (1979)                 | 1                                |                                                          |       |
|              |                             |                        |                                  |                                                          |       |
|              |                             |                        | Constant .                       |                                                          |       |
|              |                             |                        |                                  |                                                          |       |
| •            |                             | Entrade                | No.                              |                                                          |       |
| -            |                             | Seisene                |                                  |                                                          | 00    |
| 2            |                             | DEVICE                 | DEF CREATE DATA PUSH A           | GENT                                                     |       |
|              |                             |                        | ata Protocol                     | Second a contra<br>SETP - COV                            |       |
|              |                             |                        | Data puth agent name             | SHTP - JSON                                              | · • • |
|              |                             |                        | Ditter a value                   | HTTPS:                                                   | 114   |
|              |                             |                        | Press a solution                 |                                                          |       |
|              |                             |                        | FTF part                         |                                                          |       |
|              |                             |                        | Bindary                          |                                                          |       |
|              |                             |                        | Jean state                       |                                                          |       |
|              |                             |                        | Press' a value                   |                                                          |       |
|              |                             |                        | Personal<br>Engene a vesture     |                                                          |       |
|              |                             |                        | Data frequency                   | Determination<br>Receipt 1 Proceedings<br>Determination  |       |
|              |                             |                        | they consider                    | Kotty S. minutes<br>Zaniy S. Jimment<br>Rany W. Streamen |       |
|              |                             |                        |                                  |                                                          |       |
|              |                             |                        |                                  |                                                          |       |

#### **DEVICE INFORMATION - Individual Device**

# ACCESS TYPES:

Company Administrator

Device Manager

If an individual device was chosen from the "DEVICE ID" column (see page 6), the following screen will appear.

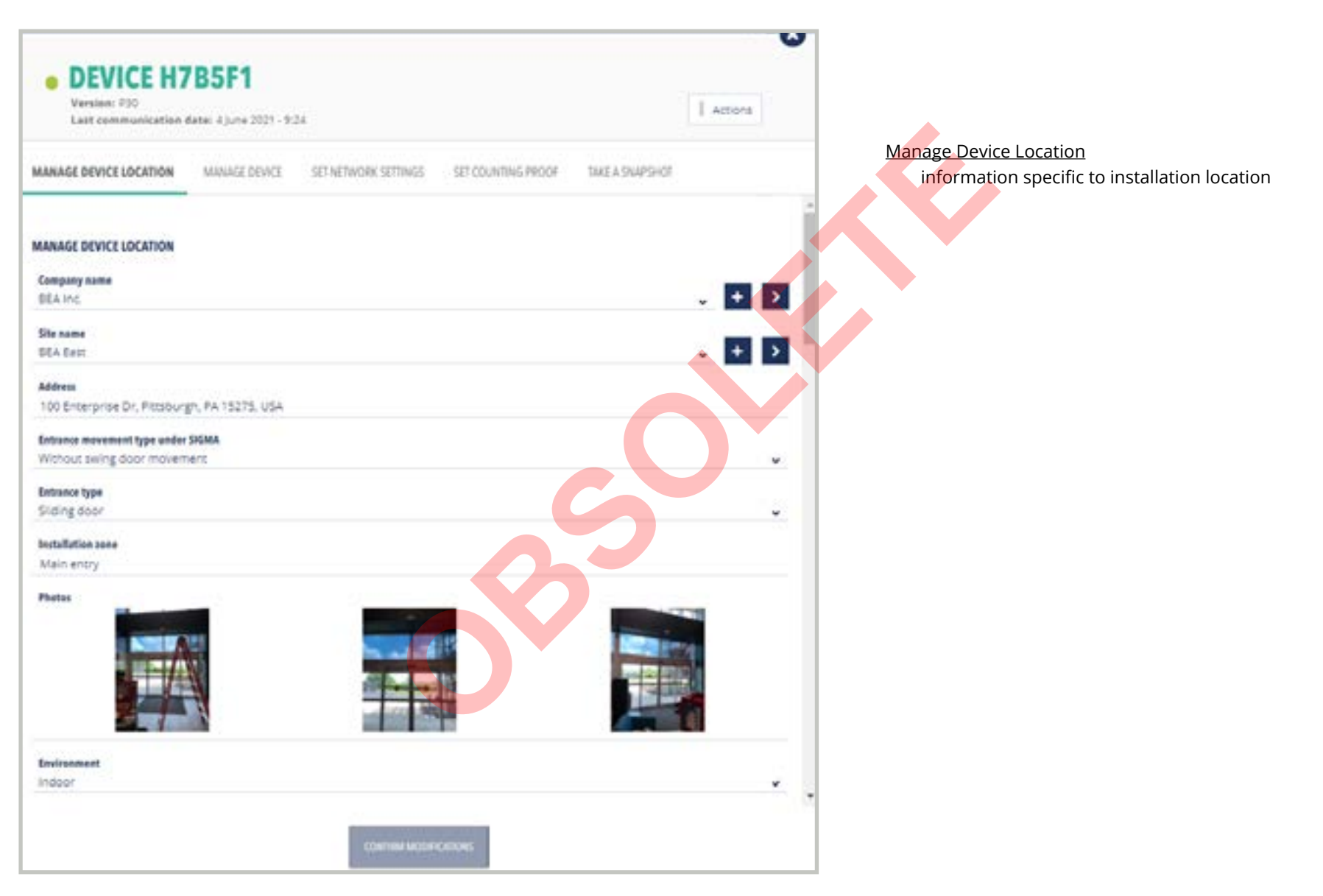

# **DEVICES TAB**

| DEVICE INFORMATION Individual Device                                                                                                    | ACCESS TYPES:                                                                              |
|----------------------------------------------------------------------------------------------------|--------------------------------------------------------------------------------------------|
| Device INFORMATION - Individual Device                                                                                                    | Company Administrator     Device Manager                                                   |
| DEVICE H6E7CB Version P26 Last communication date: 30 September 2020 - 10:39                                                                                                    |                                                                                            |
| MANAGE DEVICE LOCATION MANAGE DEVICE SET NETWORK SETTINGS SET COUNTING PROOF SAKE A SNAPSHOT MANAGE DEVICE Internal reference Control or value                                                                                                    | Manage Device<br>these screenshots show device settings for data push<br>and live counting |
| 1 Outs Push Agent                                                                                                    |                                                                                            |
| <ul> <li>2 Uve Counting Agent</li> <li>3 Protocol &amp; format</li> <li>4 Uve counting name</li> <li>4 Uve counting name</li> <li>5 Articles 10</li> <li>4 Children_6*: 0,<br/>*Children_6*: 0</li> </ul>                                                                                                    | CREATE DATA PUSH AGENT                                                                     |
| Usersame                                                                                                    | erner a rakar Brits<br>FER Jonak<br>Johan a rakar                                          |
| Password                                                                                                    | FIP part<br>Crime a visiture                                                               |
| <ol> <li>Data Push Agent - by clicking the + button, the user can create a data push agent</li> <li>Live Counting Agent - used to send data from a sensor in near-real time, directly to a HTTP(s) endpoint URL.<br/>Note: Enabling live count mode for a sensor connected via cellular will increase monthly data charges. Contact your supplier for more information.</li> <li>Protocol &amp; format - see information pane</li> </ol> | Diversity Anton a citize Login Enter a citize Passed Enter a statue Data Inquency          |
|                                                                                                    |                                                                                            |

- 4. Live counting name designate a title for your live counting
- 5. HTTP(S) URL the destination for your data
- 6. Username / Password specific to your data push agent, not the same as your Sensorio account credentials

. . . . . . . . . . . . .

#### **DEVICE INFORMATION - Individual Device**

#### ACCESS TYPES:

- Company Administrator
- Device Manager

The screenshot below shows device actions and device settings for network, counting proofs, and snapshots

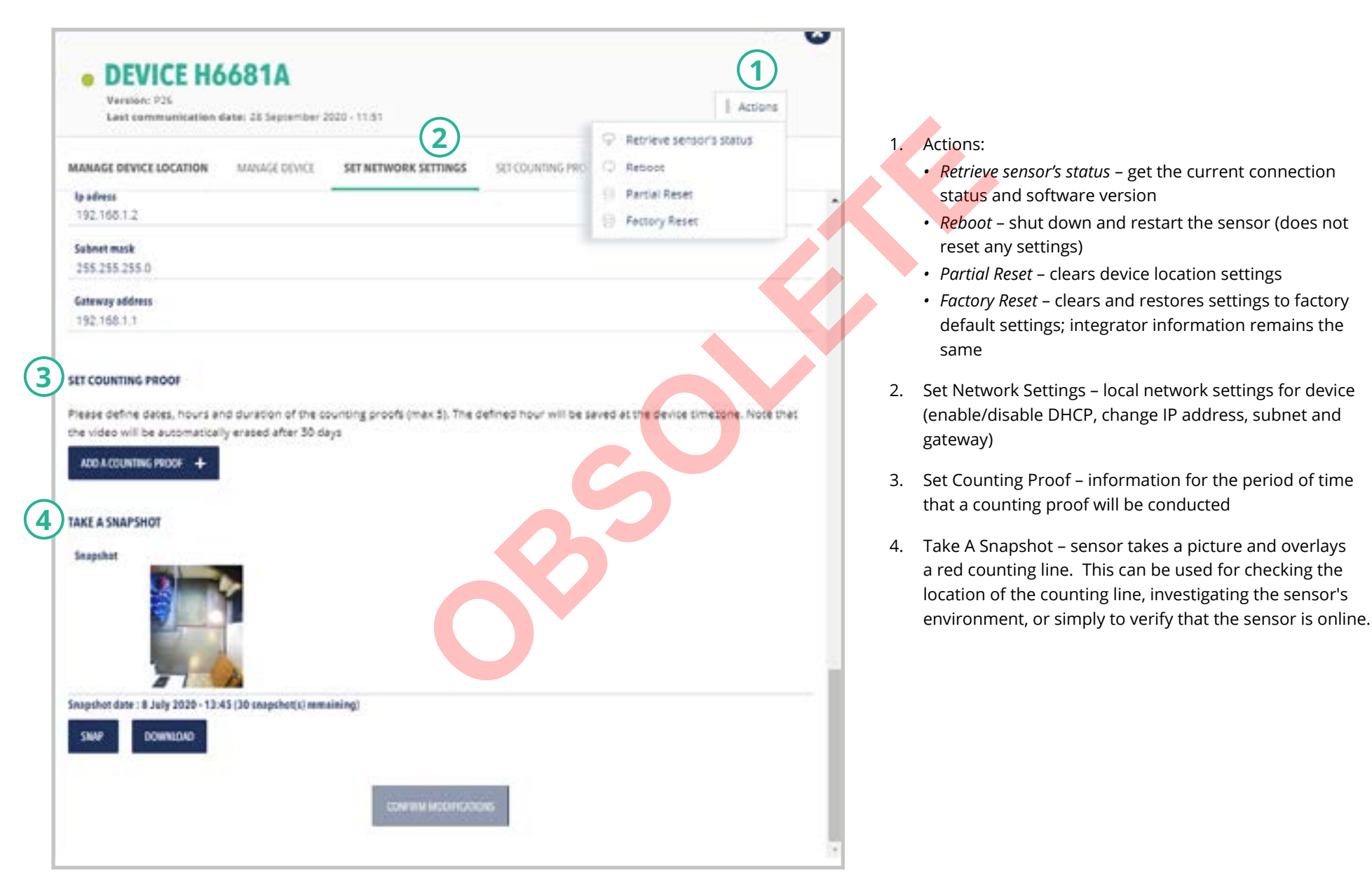

#### ACCESS TYPES:

Company Administrator

• Device Manager (read-only)

This page displays all users associated with your Integrator account.

Those users with Device Manager access levels have "read-only" access to information in this tab and are, therefore, unable to add new users or modify existing users.

| Sens | orio             |                           |                   | Click               | here to add new users.<br>See next page. | Logged in as John Doe (SIGMA Analytics) Log  |
|------|------------------|---------------------------|-------------------|---------------------|------------------------------------------|----------------------------------------------|
| DEV  | CES USERS        |                           |                   |                     |                                          | Sourch                                       |
| 0    | COMPANY          | ACCESS 🛩                  | NAME 🛩            | EMAIL               | V LAST LOGIN                             | ~                                            |
| 0    | SIGMA Analytics  | Company Adminis<br>trator | John Doe          | sigma@beainc.com    | 07/13/2018                               | ADD USER                                     |
| 0    | SIGMA Analytics  | No access                 | Reid Harper       | sigma1E@beainc.com  | 07/13/2018                               | 15 USERS                                     |
| 0    | SIGMA Analytics  | Installer                 | Alicia Chamberlin | sigma1C@beainc.com  | 07/13/2018                               | Company 4<br>Administrator                   |
| 0    | BEA Install Co.  | Company Adminis<br>trator | Lauren Gaus       | sigma2A@beainc.com  | 07/13/2018                               | Device Manager 2<br>Installer 3<br>Enduser 3 |
| 0    | Retail Worldwide | Company Adminis<br>trator | Mike Brazier      | sigma3Atybeainc.com | 07/13/2018                               | No access 3                                  |
| 0    | BEA Install Co.  | Device Manager            | Mike Straub       | sigma28@beainc.com  | 05/16/2018                               | 6                                            |

# Total number of users and access permission levels

Company Administrator Device Manager Installer Enduser No access

#### USER INFORMATION

These sidebar tabs are used to customize user information. You may select one or more users to be customized simultaneously.

- ACCESS TYPES:
  - Company Administrator
  - Device Manager (read-only)

|   | Sen | sorio            |   |                           |                   |                     | Logged in as J | ohn Doe (SIGMA Analytics) Logout |
|---|-----|------------------|---|---------------------------|-------------------|---------------------|----------------|----------------------------------|
|   | DEV | ICES USERS       |   |                           |                   |                     | Search         | 0,                               |
|   | 0   | COMPANY          | - | ACCESS 🗸 🗸                | NAME ~            | EMAIL               | 🗢 LAST LOGIN 🗢 |                                  |
|   | Ó   | SIGMA Analytics  |   | Company Adminis<br>trator | john Doe 2        | sigma@beainc.com    | 07/13/2018     |                                  |
| 1 |     | SIGMA Analytics  |   | No access                 | Reid Harper       | sigma1E@beainc.com  | 07/13/2018     |                                  |
| Γ | D   | SIGMA Analytics  |   | installer                 | Alicia Chamberlin | sigma1C@beainc.com  | 07/13/2018     |                                  |
| 1 | 0   | BEA Install Co.  |   | Company Adminis<br>trator | Lauren Gaus       | sigma2A0 bealnc.com | 07/13/2018     | 2 SELECTED USERS                 |
|   | 0   | Retail Worldwide |   | Company Adminis<br>trator | Mike Brazier      | signs3A@beainc.com  | 07/13/2018     | Administrator<br>No access 1     |
| Ľ | 0   | BEA Install Co.  |   | Device Manager            | Mike Straub       | sigma28@brainc.com  | 05/16/2018     |                                  |
|   | 0   | SIGMA Analytics  |   | Company Adminis<br>trator | John Laslo        | sigma1Ad/beainc.com | 04/26/2018     |                                  |

- 1. Selecting a user(s) will allow access to the sidebar tools.
- 2. Click on the user's name to modify existing information specific to that user.
- 3. Delete a user.
- 4. Change access level permission.
- 5. Add a new user (see pages 16 20).

# USER INFORMATION - Add User (User Type)

- Company Administrator
- Device Manager (read-only)

| Sensorio             |                                    |                              | 1000         | I III ALI JOHN CONTRA          |                                                                                   |
|----------------------|------------------------------------|------------------------------|--------------|--------------------------------|-----------------------------------------------------------------------------------|
| DEWOS                | ADD USER                           |                              |              |                                |                                                                                   |
| 0                    | trail<br>Provi sustan              |                              |              | There are three a              | available User Types:                                                             |
| () 101               | Restauree<br>Fortex a satisfie     |                              |              | 1. Integrator -<br>Note: "Con  | - your company<br>npany" info will auto-populate.                                 |
| 0 504                | <b>Lastname</b><br>Driver a valuer |                              |              | 2. Installer – 3<br>Note: "Con | aparty / partner installation company                                             |
| 1 ani                | Prose<br>Dever a salture :         |                              |              | list of previ                  | ously entered companies, or informatior                                           |
| -O. Ann              | Deertype<br>Select a value         | When type<br>Seriest a value |              | 3. Client – enc                | luser                                                                             |
| () 5444              | Company                            | Installer<br>Client          |              | Note: "Con<br>list of previ    | npany" may be selected from a drop-dov<br>ously entered companies, or informatior |
| C 500                | SIGNA Analytics Access             |                              |              | must be ad                     | ded (see screenshots below).                                                      |
| (2): MA              |                                    | There a                      |              |                                |                                                                                   |
| 0 10                 |                                    |                              |              |                                |                                                                                   |
| CREATE               | EINSTALLER                         | Ch                           | U CR         | EATE COMPANY                   | U C                                                                               |
| Company o            | ume<br>11 -                        |                              | D/M 2 000    | yang huma<br>Mananakan         | 0/58                                                                              |
| Address .            | ite-                               |                              | add:         | ns.<br>Ar Anator               |                                                                                   |
| Central set          | ne .                               |                              | Cart         | od same<br>ar divellar         |                                                                                   |
| Enall<br>Draw of the | dar.                               |                              | 8/105 Deal   | l<br>standur                   | 8,2108                                                                            |
| Phone<br>Enter a se  | ha.                                |                              | - <b>Par</b> | a sate                         |                                                                                   |
|                      |                                    | CILLUS (Dullingy)            |              | Our De                         | uner -                                                                            |
|                      |                                    |                              |              |                                |                                                                                   |

USER INFORMATION - Add User (Access)

**CAUTION:** Be mindful in choosing access levels. Risks of varying degrees are associated with each level (see risk chart below descriptions). By assigning a user Company Administrator or Device Manager access permission, you are allowing that user to view, modify, or delete ALL devices, clients, and/or users associated with your integrator company.

- Company Administrator
- Device Manager (read-only)

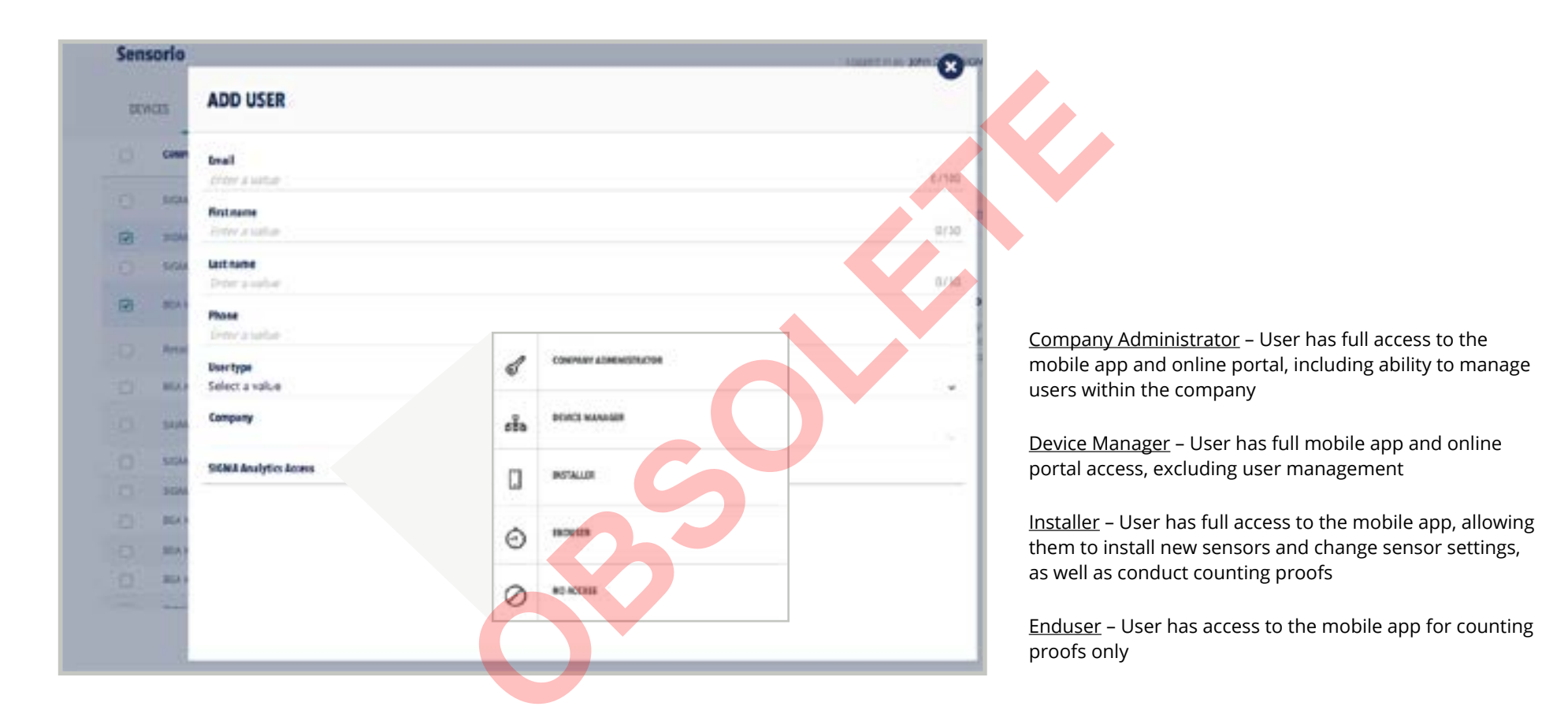

| , | ACCESS P     | ERMISSION  | ACCESS PERMISSION        |                   |           |         |           |  |  |
|---|--------------|------------|--------------------------|-------------------|-----------|---------|-----------|--|--|
|   | RISK LEVE    | ELS        | Company<br>Administrator | Device<br>Manager | Installer | Enduser | No Access |  |  |
|   |              | Integrator | none                     | none              | none      | low     | high      |  |  |
|   | USER<br>TYPE | Installer  | high                     | high              | none      | none    | none      |  |  |
|   |              | Client     | high                     | high              | high      | none    | none      |  |  |

#### USER INFORMATION - Add User (Email Confirmation)

Once a new user has been added, that user will receive an confirmation email.

#### ACCESS TYPES:

- Company Administrator
- Device Manager (read-only)

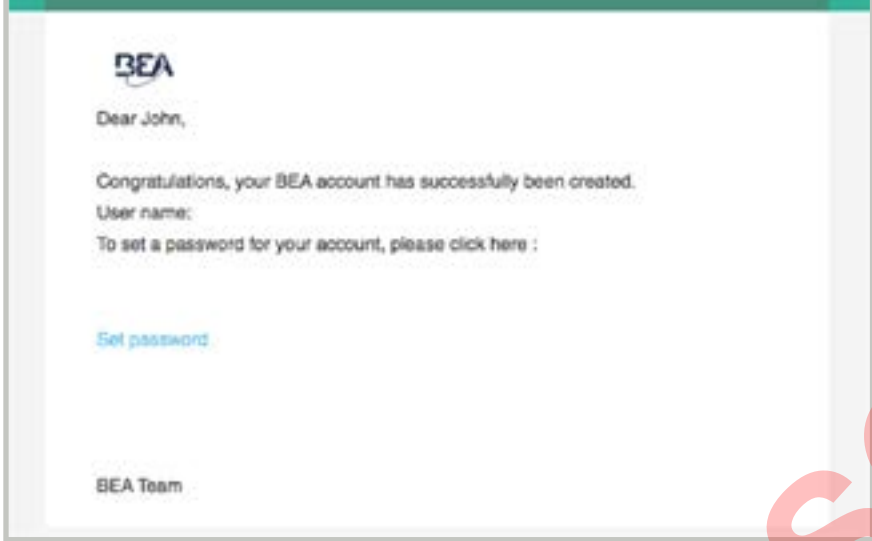

The new user must click on "Set password" to take them to the portal to create a password for their account.

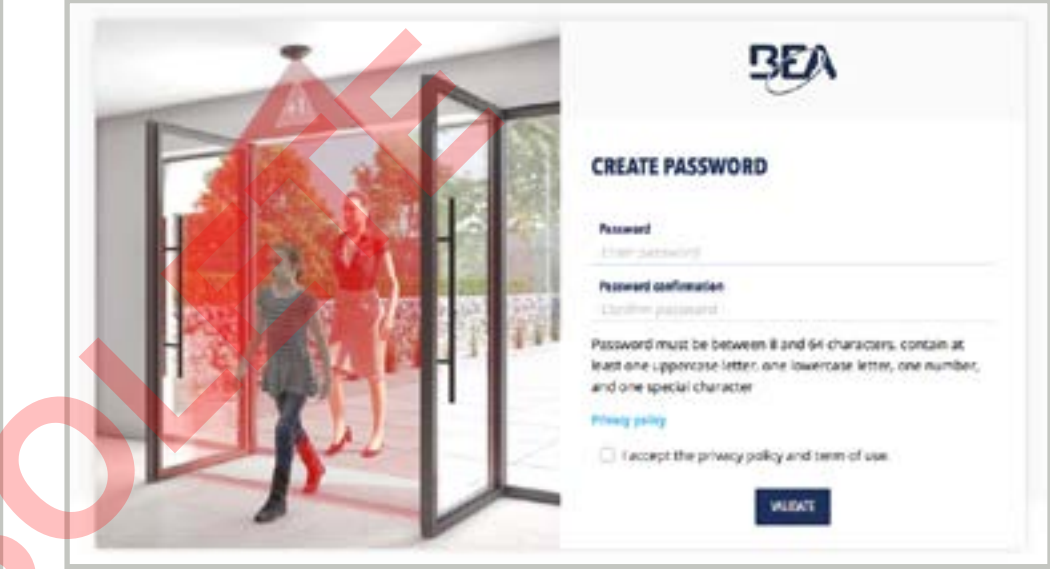

After creating a password (a), the user will receive the following action depending on their access level permission:

- Those with Company Administrator or Device Manager level access permission will be taken to the home page.
- Those with Installer or Enduser level access permission will receive a prompt directing them to the app (below, left).
- Those with No Access will receive a prompt reminding them that they do not have access to the portal (below, right).

| CREATE PASSWORD |
|-----------------|
| No access       |
|                 |

- Company Administrator
- Device Manager (read-only)

| Sens     | orio             |     |                         |                                                         |                                       | See below for possible access types. | Logged in as | John Doe (SIGMA Analytics) Logout                                                       |
|----------|------------------|-----|-------------------------|---------------------------------------------------------|---------------------------------------|--------------------------------------|--------------|-----------------------------------------------------------------------------------------|
| DEVI     | CES USERS        |     |                         |                                                         |                                       |                                      | Search       | 9,                                                                                      |
| D        | COMPANY          | • • | ACCESS                  | w NAME w                                                | EMAIL                                 | UST U                                | ogin 🗸       |                                                                                         |
| ŏ        | SIGMA Analytics  | 1   | Company Admin<br>trator | is john Doe                                             | sigma@beainc.com                      | 07/13                                | /2018        | CHANGE ACCESS                                                                           |
| •        | SIGMA Analytics  | ,   | No access               | Reid Harper                                             | sigma1E@beainc.com                    | 07/13                                | /2018        |                                                                                         |
| O'       | SIGMA Analytics  |     | installer               | Alicia Chamberlin                                       | sigma1C@beainc.com                    | 07/13                                | /2018        | ADD 125ER                                                                               |
| 0        | BEA Install Co.  | 1   | Company Admin<br>trator | iš Lauren Gaus                                          | sigma2443 bealnc.com                  | 07/13                                | /2018        | 2 SELECTED USERS                                                                        |
| 0        | Retail Worldwide | 1   | Company Admin           | is Mike Brazier                                         | sigma3A@beainc.com                    | 07/13                                | /2018        | Company 1<br>Administrator<br>No access 1                                               |
| 0        | 8EA Install Co.  |     | CHANG                   | ACCESS                                                  |                                       |                                      |              |                                                                                         |
| Ö        | SIGMA Analytics  |     | co<br>rra               | COMPANY ADMINISTRATOR                                   |                                       |                                      |              |                                                                                         |
|          |                  |     | ക്                      | DEVICE MANAGER<br>Uter has foll mobile apprane online p | ortal access excluding user managemen |                                      |              |                                                                                         |
|          |                  |     |                         | INSTALLER                                               |                                       |                                      |              |                                                                                         |
|          |                  |     | O                       | ENDUSER                                                 |                                       |                                      |              |                                                                                         |
|          |                  |     | 0                       | NO ACCESS<br>Utier has no access to mobile app or o     | nine portal                           |                                      |              | This example shows a chan<br>in access level permission fr<br>Device Manager to No Acce |
| inal Ins | structions       |     |                         |                                                         | CONFIRM                               |                                      |              |                                                                                         |

#### **USER INFORMATION - Delete User**

- Company Administrator
- Device Manager (read-only)

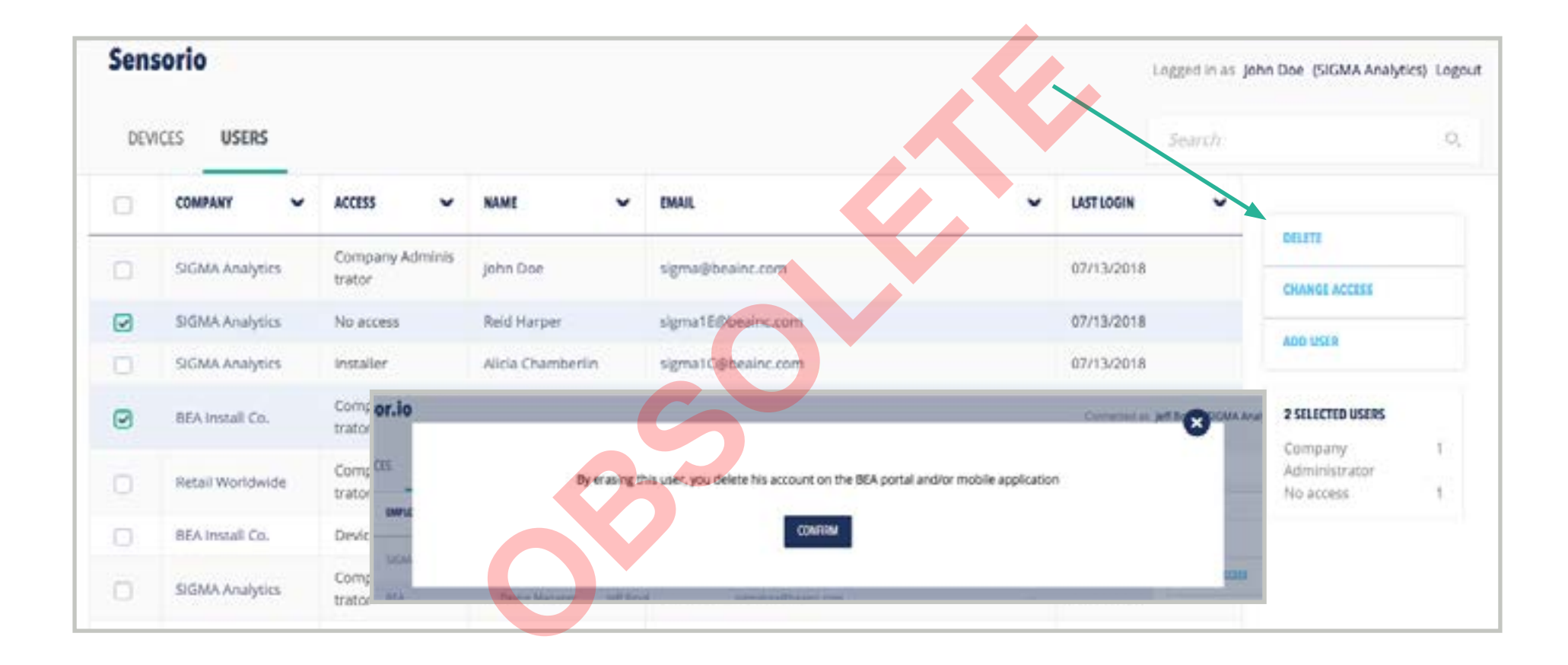

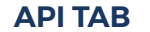

### EXTERNAL DATA ACCESS (API) TAB

# ACCESS TYPES:

- Company Administrator
- Device Manager

| Sen | sorio |                            |            |   |               |   |                                          |                           | Logge | ogged in as Chris Rigatti (BEA Inc.) Logout |  |
|-----|-------|----------------------------|------------|---|---------------|---|------------------------------------------|---------------------------|-------|---------------------------------------------|--|
| DE  | VICES | EXTERNAL DATA ACCESS (API) |            |   |               |   |                                          |                           | Q.    |                                             |  |
| 0   | PRERX | ~                          | NAME       | * | CREATION DATE | ~ | EXPOSED FEATURES                         | ← companies               | ~     |                                             |  |
| 9   | CómPŋ | p                          | BEATestKey |   | 9 june 2020   |   | Get data, Get device detail, Get devices | BEA MC.                   |       | ADD A KEY                                   |  |
|     | bÖYnw | Fe1                        | GCKey      |   | 30 April 2020 |   | Get data, Get device detail. Get devices | Grove City Premium Outlet | 6     | DELLITE KEY                                 |  |
|     |       |                            |            |   |               |   | 6                                        |                           |       | DOCUMENTATION 3                             |  |
|     |       |                            |            |   |               |   |                                          |                           |       |                                             |  |

1. Add a Key

Create a new API key. Each key can be configured to receive data for one or more companies managed by your integrator account.

- 2. <u>Delete Key</u> Remove a previously assigned key
- 3. <u>Documentation</u> Information for API request and response formats